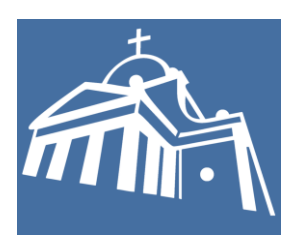

# PARROCCHIA DI BOVOLONE

# GUIDA ALLA PIATTAFORMA DI ISCRIZIONI ONLINE

# INDICE

| 1. | ACCESSO ALLA PIATTAFORMA              | 2  |
|----|---------------------------------------|----|
| 2. | FASE DI REGISTRAZIONE                 | 3  |
| 3. | GESTIONE DEL PROFILO E DELLA FAMIGLIA | 5  |
| 4. | ISCRIZIONE AD UN EVENTO               | 9  |
| 5. | PERFEZIONAMENTO DELL'ISCRIZIONE       | 11 |

Per qualsiasi info e/o problemi con la piattaforma contattare <u>catechismo.bovolone@gmail.com</u>

Aggiornato al 28/02/2025

# 1. ACCESSO ALLA PIATTAFORMA

**1.** Collegati alla piattaforma dal sito o utilizzando l'indirizzo <u>parrocchiabovolone.segresta.it</u> Ti apparirà la schermata seguente:

| Ecco gli eventi in programma a cui puoi iscriventi<br>Great<br>Prova CAMPO ESTIVO |                                                     | Eventi in programma             |
|-----------------------------------------------------------------------------------|-----------------------------------------------------|---------------------------------|
| Access and a has area section in                                                  | Ecco gli eventi in programma a cui puoi iscriverti! | Grest<br>Preva CAMPO ESTIVO     |
|                                                                                   |                                                     | Accessi atla tua area sersonate |
|                                                                                   |                                                     |                                 |

 Per accedere alla piattaforma clicca su <u>Accedi alla tua area personale</u>. Ti apparirà la schermata seguente:

|                              | Login                     |       |
|------------------------------|---------------------------|-------|
| Indirizzo email              |                           |       |
| Password                     |                           |       |
| Hai dimenticato la password? |                           |       |
| C Ricordami                  |                           | Login |
|                              | Nuovo utente? Registrati! |       |

**3. SE SEI GIÀ REGISTRATO** alla piattaforma inserisci le tue credenziali nei campi <u>Indirizzo email</u> e <u>Password</u>, dopodiché clicca il pulsante <u>Login</u>. Apparirà la seguente schermata

|                                          | -<br>西                                                                                                    |                                                                                                |
|------------------------------------------|----------------------------------------------------------------------------------------------------|------------------------------------------------------------------------------------------------|
| Profilo<br>La tua famiglia<br>Iscrizioni | Ciao                                                                                                    | Azioni rapide                                                                                  |
| Contatti                                 | Benvenuto nella pagina principale di <b>Segresta</b> !<br>A destra trovi alcune azioni rapide per l'accesso ai vari servizi; a sinistra puoi trovare un elenco dettagliato di tutte<br>le funzioni a cui sei abilitato.<br>Gui sotto trovi invece l'elenco degli eventi organizzati dal tuo oratorio. Puoi iscriverti, se possibile, oppure<br>consultare il materiale messo a disposizione. | Accedi al profilo e ai dati Elenco delle tue iscrizioni Contatta l'oratorio della tua famiglia |
|                                          | Gli eventi organizzati dal tuo oratorio<br>Nessun evento ancora presente!                                                                                                    |                                                                                                |

**SE INVECE È LA PRIMA VOLTA** che visiti Segresta e non sei registrato, clicca su <u>Registrati</u> (VEDI PUNTO **5**)

## 2. FASE DI REGISTRAZIONE

4. Dopo aver cliccato su <u>Registrati</u> al punto precedente vedrai la schermata seguente:

| Crea u                  | n account              |   |
|-------------------------|------------------------|---|
| Inserisci i dati        | richiesti qui sotto.   |   |
| Nome                    | Cognome                |   |
|                         |                        |   |
| Indirizzo email         | Codice fiscale Calcola |   |
|                         |                        |   |
| Password                | Conferma Password      |   |
|                         |                        |   |
| Telefono                | Sesso                  |   |
|                         | Maschio                | ~ |
| Luogo o data di passita |                        |   |
| Euogo e uata ul hascita | Nesions                |   |
| Data di nascita         | Nazione                |   |
|                         | Seleziona nazione      | * |

**5.** Dopo aver compilato i campi del modulo di registrazione (sono tutti obbligatori) clicca su pulsante <u>Registrati</u> evidenziato nella seguente immagine:

| Residenza<br>Comune<br>Seleziona comune | 9                          | v |
|-----------------------------------------|----------------------------|---|
| Indirizzo                               | САР                        |   |
|                                         | Hai già un account? Entra! |   |

6. Dopo aver cliccato sul pulsante <u>Registrati</u> apparirà la seguente schermata:

| Verifica Email                                                                                                    |
|----------------------------------------------------------------------------------------------------|
| Grazie per esserti iscritto! Prima di iniziare, dovresti verificare il<br>tuo indirizzo email facendo clic sul link che ti abbiamo appena<br>inviato.<br>Se non hai ricevuto l'email, clicca sul pulsante qui sotto per<br>ripetere l'invio.<br>Invia nuovo link di verifica<br>Log Out |

**7.** A questo punto sarà necessario controllare la casella di posta associata all'indirizzo email che avete inserito in fase di registrazione.

Qualora non riceviate la email entro qualche minuto cliccate sul pulsante <u>Invia nuovo link di</u> <u>verifica</u>, evidenziato nell'immagine sopra.

**8.** Le email avrà sempre come mittente "Iscrizioni online UP Bussolengo". Aprendo la email di verifica che avete ricevuto vi apparirà questa schermata:

|                             | Segresta                                                                                                    |  |
|-----------------------------|----------------------------------------------------------------------------------------------------|--|
| Cia                         | to!<br>ca sul pulsante qui sotto per verificare il tuo indirizzo email                                                                                                    |  |
| Dis<br>Seg                  | Verifica indirizzo email<br>tinti saluti,<br>gresta                                                                                                    |  |
| Se t<br>link<br><u>1/2/</u> | nal problemi a fare clic sul pulsante "Verifica indirizzo email", copia e incolla il<br>sottostante nel tuo web browser: <u>https://oratoriocumo.segresta.lt/verify-email</u><br>7233e385c5065bb1156a293155632744370969c?expires=1649322061&signat |  |

A questo punto dovete cliccare sul pulsante Verifica indirizzo email.

Se riscontrate problemi con questo pulsante cliccate il link in azzurro che trovate nella parte bassa della email.

Cliccando il pulsante o il link raggiungerete la schermata di login, mostrata al punto **3** di questa guida.

# 3. GESTIONE DEL PROFILO E DELLA FAMIGLIA

Ogni utente può costruirsi la propria famiglia "digitale", in modo da rendere più veloce e semplice il processo di iscrizione agli eventi.

Un utente può far parte di una o più famiglie, con qualsiasi ruolo: padre, madre, o figlio. L'utente può costruirsi in autonomia la propria famiglia dalla sua pagina profilo.

#### È INDISPENSABILE AGGIUNGERE ALLA FAMIGLIA TUTTI E DUE I GENITORI!

9. Per poter accedere alla pagina di gestione della famiglia clicca su <u>Accedi al profilo e ai</u> <u>dati della tua famiglia</u> dalla pagina principale della piattaforma Ti apparirà la schermata seguente:

| EUSSCIENCE<br>EUSSCIENCE | =                                                                    |                      |                                                                                                | ٤                                                                                 |
|--------------------------|----------------------------------------------------------------------|----------------------|------------------------------------------------------------------------------------------------|-----------------------------------------------------------------------------------|
| UTENTE                   | 은 <b>Profilo</b><br>Il tuo profilo su Segresta                       |                      |                                                                                                |                                                                                   |
|                          | Profilo   La tua famiglia                                            |                      |                                                                                                |                                                                                   |
|                          | Foto profilo                                                         | Dettagli account     |                                                                                                |                                                                                   |
|                          | Carica nuova foto                                                    | Nome                 | Cognome<br>Sesso                                                                               | Telefono<br>Codice Fiscale                                                        |
|                          | Imposta nuova password                                               | Data di nascita      | Nazione di nascita                                                                             | Comune di nascita                                                                 |
|                          | Nuova password                                                       | Indirizzo            | CAP                                                                                            | Comune di residenza                                                               |
|                          | Conferma password                                                    | Parrocchia           | Abliito l'invio di messaggi (scegliendo l'<br>modo notizie e aggiornamenti relativi a<br>SI NO | opzione "no" non verranno inviate in alcun<br>gli appuntamenti cui ci si iscrive) |
| <b>B</b> SEGRESTA        | Informazioni aggiuntive<br>Nessuna informazioni aggiuntiva presentel | Normal ≑ B I U % ⊨ ≔ | Σx                                                                                             |                                                                                   |

- **10.** Da questa pagina puoi modificare i dati anagrafici associati al tuo profilo oppure puoi modificare la password di accesso alla piattaforma.
- **11.** Per poter gestire i componenti della tua *famiglia digitale* clicca su <u>La tua famiglia</u>, evidenziata nell'immagine sopra.

## Creazione e gestione della famiglia

**12.** Se non hai ancora creato nessun componente nella sezione <u>La tua famiglia</u>, dopo il passaggio spiegato al punto **11**, ti verrà mostrata la seguente schermata:

| Segresta                  |     | =                                                   | 8     |
|---------------------------|-----|-----------------------------------------------------|-------|
| AMMINISTRATORE            |     | ి Profilo                                           |       |
| Admin                     |     |                                                     |       |
| Anagrafica                | ,   |                                                     |       |
| 🔅 Eventi                  | - 1 |                                                     |       |
| Appelli                   |     | Profilo   La tua famiglia   Informazioni aggiuntive |       |
| \$ Contabilità            | >   |                                                     |       |
| Ambienti e     Calendario | ,   | + Crea una nuova ramigia                            |       |
| Impostazioni              | >   |                                                     |       |
| -\ <sub>ℓ</sub> Horizon   |     |                                                     |       |
| Help                      |     |                                                     |       |
| UTENTE                    |     |                                                     |       |
| in Home                   |     |                                                     |       |
| 🗇 Iscrizioni              |     |                                                     |       |
| <b>\$</b> SEGRESTA        |     | Copyright © ElephanTech 2022 Made with 🖤 by Elepha  | nTech |

13. Per aggiungere un nuovo componente alla tua *famiglia digitale* clicca sul pulsante <u>+ Crea</u> <u>una nuova famiglia</u> (evidenziato nell'immagine mostrata in fondo alla pagina precedente) e seleziona una delle opzioni che ti vengono mostrate nella finestra che appare (mostrata qui di seguito) e clicca sul pulsante <u>OK</u>:

| Segresta       |          |                                 |                                                                                                 | _ |  |
|----------------|----------|---------------------------------|-------------------------------------------------------------------------------------------------|---|--|
|                |          |                                 | Nuova famiglia                                                                                  | × |  |
| AMMINISTRATORE | <u>e</u> | Profilo                         |                                                                                                 |   |  |
| Admin          | II to    | uo profilo su Segresta          | Verra creata una nuova tamiglia in cui tu sarai un genitore.<br>Seleziona se sei madre o padre: |   |  |
| 음 Anagrafica   |          |                                 | Padre     Madre                                                                                 |   |  |
|                |          |                                 |                                                                                                 | _ |  |
| 📯 Appelli      | Pro      | ofilo   La tua famiglia   Infor | Cancel OK                                                                                       |   |  |
| \$ Contabilità | ,        |                                 |                                                                                                 |   |  |
| Calendario     | , L+     | Crea una nuova famiglia         |                                                                                                 |   |  |
| Impostazioni   | >        |                                 |                                                                                                 |   |  |
| N- Horizon     |          |                                 |                                                                                                 |   |  |

| sa una nuova famiglia | Padre | An Madre |                 | 20 |
|-----------------------|-------|----------|-----------------|----|
|                       | Admin |          | Aggiungi madre! |    |
| iglio                 |       |          |                 |    |
|                       |       |          |                 |    |

14. Completato il punto precedente ti apparirà la seguente schermata

A seconda dell'opzione che hai selezionato nella schermata precedente verrà associato il tuo account al riquadro <u>Padre</u> o <u>Madre</u>.

 a) Cliccando sul pulsate evidenziato in verde (con il segno + in alto a destra) potrai aggiungere i dati relativi al genitore mancante o a un figlio attraverso la schermata che apparirà (mostrata nell'immagine di seguito).

| Segresta                 |   | =                       | St Aggiungi componente al                | la famiolia         |                        |
|--------------------------|---|-------------------------|------------------------------------------|---------------------|------------------------|
| AMMINISTRATORE           |   | Profilo   La tua famigi | <ul> <li>Agging componence of</li> </ul> | la lamigila         |                        |
| O Admin                  |   |                         | Nome                                     | Cognome             | Telefono               |
| Anagrafica               | 2 | + Crea una nuova famig  |                                          |                     |                        |
| Eventi                   |   |                         | Email                                    | Sesso               | Codice Fiscale Calcola |
| R Appelli                |   |                         |                                          | Maschio             |                        |
| \$ Contabilità           | 2 |                         | Data di nascita                          | Soloziona naziono - | Soloziona comuno       |
| Ambienti e<br>Calendario |   |                         |                                          | Nazione di nascita  | Comune di nascita      |
| Impostazioni             | > |                         | Indirizzo                                | CAD                 |                        |
| 4 Horizon                |   |                         | Indiazzo                                 |                     | Comune di residenza    |
| () Help                  |   |                         |                                          |                     |                        |
| UTENTE                   |   |                         |                                          | -                   |                        |
| 💮 Home                   |   | -                       | Normal 🗧 B I 🖳 🏍 i= =                    | 1x                  |                        |
| 🖾 Iscrizioni             |   | Figlio                  |                                          |                     |                        |
| Calendario               | 2 |                         |                                          |                     |                        |
| 🖾 Contatti               |   |                         |                                          |                     |                        |
|                          |   |                         |                                          | 7                   |                        |
|                          |   |                         |                                          | <u>/x</u>           |                        |
|                          |   | Ag                      |                                          |                     |                        |
| () araprar               |   |                         |                                          |                     | Aggiungi Ci            |
| SEGREST                  | A |                         |                                          |                     |                        |

Dopo aver inserito tutti i dati cliccare su <u>Aggiungi</u> per completare l'operazione. Verrà mostrata la pagina riassuntiva della *famiglia digitale* con il nuovo componente.

| Profilo   La tua famiglia   li | nformazioni aggiuntive |        |             |         |            |
|--------------------------------|------------------------|--------|-------------|---------|------------|
|                                | Padre                  |        | 20          | Madre   | <b>A</b> - |
|                                |                        | Admin  |             | Aggiung | i madre!   |
| Figlio                         | 24                     | Figlio | 21          |         |            |
|                                | Figlio                 | Aggiur | ngi figlio! |         |            |

**15.** Cliccando sul nome di uno dei componenti della *famiglia digitale* è possibile modificare i suoi dati. Nell'immagine qui sopra è riportato l'esempio di procedura per la modifica dei dati del figlio, cliccando sul suo nome (evidenziato in giallo).

## 4. ISCRIZIONE AD UN EVENTO

**16.** Nella schermata HOME, dopo aver effettuato il login troverai nella sezione eventi organizzati dalla tua Unità Pastorale gli eventi a cui è possibile iscriversi.

| Elisouted                                                                                  | <u>*</u>                                                                                                    |                                                   |                             | 8                          |
|--------------------------------------------------------------------------------------------|----------------------------------------------------------------------------------------------------|---------------------------------------------------|-----------------------------|----------------------------|
|                                                                                            | 🖔 Unità Pastorale di Bussolengo                                                                                                    |                                                   |                             |                            |
| <ul> <li>Profilo</li> <li>La tua famiglia</li> <li>Iscrizioni</li> <li>Contatti</li> </ul> | Ciao<br>Benvenuto nella pagina principale di Segrestal                                                                                                    | · ·                                               | Azioni rapide               | -                          |
|                                                                                            | A destra trovi alcune azioni rapide per l'accesso ai vari servici; a sinistra puol trovare un elenco dettagliato di tutte le funzioni a cui sei abilitato.<br>Gui sotto trovi invece l'elenco degli eventi organizzati dal tuo oratorio. Puol iscriverti, se possibile, oppure consultare il materiale messo a disposizione. | Accedi al profilo e ai dati della tua<br>famiglia | Elenco delle tue iscrizioni | Contatta l'oratorio        |
|                                                                                            | Gli eventi organizzati dal tuo oratorio                                                                                                    |                                                   |                             |                            |
|                                                                                            | CAMPO ESTIVO ADOLESCENTI                                                                                                    |                                                   |                             |                            |
|                                                                                            | Una settimana di condivisione, amicizia e formazione che i ragazzi<br>trascorrono insieme con la presenza di animatori, di alcuni adutti, del<br>sacerdo de dei cucchi: Sa tenternano momenti di gioco, vago, attività<br>formative, momenti di preghiera, la celebrazione della Messa e<br>passeggiate.                     |                                                   |                             |                            |
|                                                                                            | 79 posti disponibili T7 Apri                                                                                                    |                                                   |                             |                            |
|                                                                                            |                                                                                                    |                                                   |                             |                            |
|                                                                                            |                                                                                                    |                                                   |                             |                            |
| <b>SEGRESTA</b>                                                                            | Copyright © ElephanTech 2024                                                                                                    |                                                   |                             | Made with 🎔 by ElephanTech |

Cliccando sul pulsante Apri dell'evento che ti interessa potrai avviare la procedura di iscrizione.

**17.** Ti apparirà una schermata simile alla seguente. Qui troverai alcune informazioni utili sull'evento.

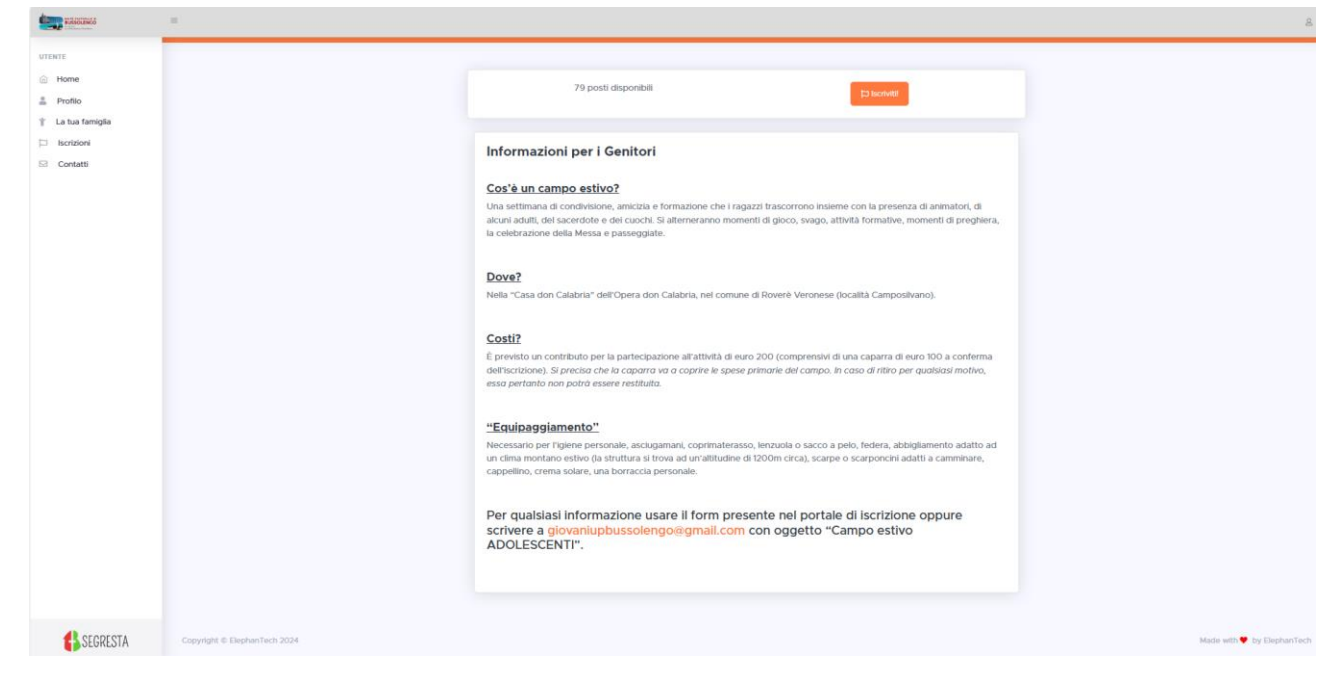

**18.** Cliccando sul pulsante <u>Iscriviti</u> comparirà un'altra pagina nella quale dovrai selezionare (cliccando sulla figura) i figli che vuoi scrivere all'evento.

Normalmente ad ogni evento potrà iscriversi chi risulta essere nella fascia abilitata alla registrazione. Sarà quindi impossibile iscrivere il genitore all'evento riservato ai figli perché il sistema non permetterà l'iscrizione.

Ad ogni evento potrà iscriversi chi è nella fascia d'età riservata all'evento. Sarà quindi impossibile iscrivere il genitore all'evento riservato ai figli perché il sistema non permetterà l'iscrizione.

| RUNDOLENCO                  |                                                                                                    | 8                                                                                                    |  |  |  |
|-----------------------------|----------------------------------------------------------------------------------------------------|----------------------------------------------------------------------------------------------------|--|--|--|
| UTENTE                      |                                                                                                    |                                                                                                    |  |  |  |
| Profilo     La tua famiglia |                                                                                                    |                                                                                                    |  |  |  |
| □ Iscrizioni<br>☑ Contatti  | Seleziona Tvitente a cui intestare l'iscritzione.<br>ATTENZIONEI In caso di CRE GREST o Caltechesi, devi selezionare il nome di un figlio, non quello del genitore. Se non vedi i nomi dei figli, aggiungili alla tua famiglia cliccando qui. | ente a cul intestare l'iscrizione.<br>I In caso di CRE GREST o Catechesi, devi selezionare il nome di un figlio, non quello del genitore. Se non vedi i nomi dei figli, aggiungili alla tua famiglia cliccando qui. |  |  |  |
|                             |                                                                                                    | 1                                                                                                    |  |  |  |
|                             |                                                                                                    |                                                                                                    |  |  |  |

19. Dopo aver cliccato sul figlio da iscrivere accederai al modulo di iscrizione, simile al seguente. Compila i campi del modulo (leggi attentamente le descrizioni per sapere quali è necessario compilare). Dopo aver compilato il modulo di iscrizione, clicca prima su <u>Avanti</u> e poi su <u>Salva</u>.

| Tessera NOI 2024                                                                                                    |           |
|----------------------------------------------------------------------------------------------------|-----------|
| La TESSERA NOI è obbligatoria ai fini dell'iscrizioni. Cliccare su Si se il partecipante HA la TESSERA NOI 2024. Cliccare su NO se il<br>partecipante NON HA la TESSERA NOI 2024. In questo caso si impegna a richiederia presso il Circolo NOI PIERGIORGIO FRASSATI o<br>presso il Circolo NOI IL CILIEGIO. Il costo della TESSERA NOI non è incluso nell'iscrizione della seguente attività. |           |
| Allergie   Intolieranze   Patologie   Malattie   Disabilità                                                                                                    |           |
| Se il partecipante soffre di allergie, patologie, malattie, disabilità ( anche eventuali problematiche di ansia e/o attacchi di panico)<br>CLICCARE SU SI.                                                                                                    |           |
| Farmaci                                                                                                    |           |
| Se il partecipante necessita dell'assunzione di farmaci, che poi porterà con se durante l'attività CLICCARE SU SI.                                                                                                    |           |
| Allergie   Intolleranze alimentari   Alimentazione specifica                                                                                                    | ⊖ si 		NO |
| Se il partecipante è allergico/intollerante a degli alimenti oppure segue una alimentazione specifica (indicare gli alimenti e/o la dieta)<br>CLICCARE SU SI.                                                                                                    |           |
| Presta il suo consenso al trattamento dei dati personali per i fini di natura facoltativa di cui al punto 2 g) - invio di informative relative a<br>eventi organizzati?                                                                                                    | ad SI NO  |
| Invio di materiale informativo e promozionale relativo gali eventi organizzati dall'Ente attraverso e-mail o messaggi                                                                                                    |           |
| OTALE: 0.00                                                                                                    |           |
|                                                                                                    |           |
| restramo il consenso al trattamento di foto e video secondo quanto descritto dall'informativa sui trattamento dei dati SI NO                                                                                                    |           |
| continuando dichiari di aver preso visione dei trattamento dei dati personali.                                                                                                    |           |
| COSTO TOTALE ISCRIZIONE: EUR 200.00                                                                                                    |           |
|                                                                                                    |           |
| Padre Madre                                                                                                    |           |

**20.** Terminata la compilazione del modulo di iscrizione vedrai una schermata riepilogativa dove troverai le informazioni per completare la tua iscrizione.

## 5. PERFEZIONAMENTO DELL'ISCRIZIONE

# **LEGGERE ATTENTAMENTE LE SEGUENTI INDICAZIONI**

- 21. Arriverà subito una <u>prima email</u> nella tua casella di posta elettronica (quella con qui hai fatto il login) che riporterà in oggetto la dicitura "<u>CONFERMA RICEZIONE ISCRIZIONE</u>". Vuol dire che l'iscrizione è arrivata correttamente alla segreteria e che verrà processata. A questo punto il figlio non è ancora iscritto!
- 22. Nel giro di qualche giorno, <u>se l'iscrizione è stata accettata</u>, arriverà una <u>seconda email</u> che riporterà in oggetto la dicitura "<u>ISCRIZIONE CONFERMATA</u>". In questo momento il partecipante ha un posto all'interno dell'evento.
- **23.** Dopo aver ricevuto questa seconda email:

**1.** Scaricare il modulo di iscrizione allegato che sarà già precompilato con tutti i dati inseriti in fase di registrazione.

2. Firmare il modulo di iscrizione in tutte le sue parti. Il modulo dovrà essere necessariamente firmato in originale dai genitori (o tutori).

**3.** Consegnare il modulo firmato nelle modalità che saranno comunicate attraverso l'email.

# SOLO CON LA CONSEGNA DEL MODULO DEBITAMENTE FIRMATO IN TUTTE LE SUE PARTI, DEGLI EVENTUALI DOCUMENTI NECESSARI E DEL CONTRIBUTO (o parte di esso come caparra) SI POTRÀ CONSIDERARE L'ISCRIZONE PORTATA A TERMINE CORRETTAMENTE.